#### **Set Default Font in Outlook**

Outlook (new)

1. Click on settings on the top bar of Outlook

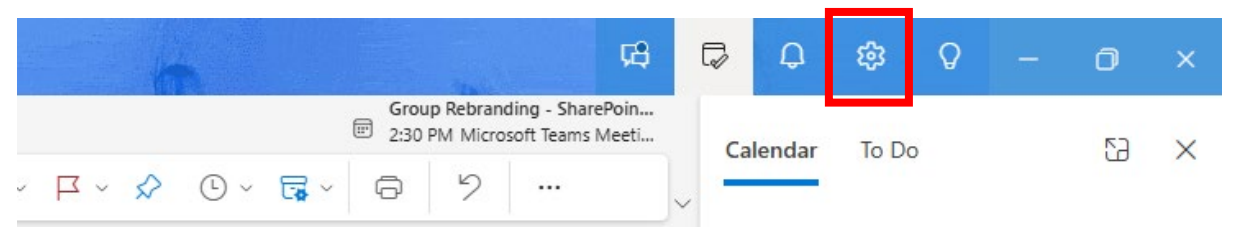

### 2. Select 'Mail' on the left hand side

| Settings          | Email accounts                  | Email accounts                                                                             |
|-------------------|---------------------------------|--------------------------------------------------------------------------------------------|
| Q Search settings | Automatic replies<br>Signatures | You can switch between your accounts linked in Outlook, add accounts, and delete accounts. |
| e Accounts        | Categories                      | + Add account                                                                              |
| 🚱 General         | Mobile devices                  |                                                                                            |
| 🖂 Mail            | Storage                         | Rarry.Fowler@vpsgroup.com                                                                  |
| 📰 Calendar        |                                 | Microsoft 365                                                                              |
| es People         |                                 |                                                                                            |

3. Choose 'Compose and Reply' from the inset menu

| Settings          | Layout                 | Compose and reply                                                                 |
|-------------------|------------------------|-----------------------------------------------------------------------------------|
| Q Search settings | Compose and reply      |                                                                                   |
|                   | Smart suggestions      | Message format                                                                    |
| Accounts          | Attachments            | Choose whether to display the From and Bcc lines when you're composing a message. |
| €ිූ General       | Rules                  | Always show Bcc                                                                   |
| 📔 🔤 Mail          | Conditional formatting | Always show From                                                                  |
| 📰 Calendar        | Sweep                  | Compose messages in $HTML \sim$ format                                            |
| es People         | Junk email             |                                                                                   |
|                   | Quick steps            | Arial $\sim$ 11 $\sim$ <b>B</b> $I$ $\cup$ $\clubsuit$ $\sim$                     |
|                   | Customize actions      | Messages you write will look like this by default.                                |
|                   | Message handling       | You can also change the format of your messages in the new message window.        |

### 4. Change the font here to Arial and size 11.

| Settings Layout                                                                                                    | Compose and reply                                                                                                    |
|----------------------------------------------------------------------------------------------------|----------------------------------------------------------------------------------------------------|
| Settings     Layout       Q Search settings     Compose and reply       Smart suggestions     Smart suggestions       Accounts     Attachments       Image: Calendar     Sweep       Image: Quick steps     Junk email       Quick steps     Customize actions | Message format         Choose whether to display the From and Bcc lines when you're composing a message.         Always show Bcc         Always show From         Compose messages in HTML          format         Arial       11          B       I         Messages you write will look like this by default.         You can also change the format of your messages in the new message window |

# 5. Press Save in the bottom right of the screen

| Settings                                                                                             | Layout                                                                                                    | Compose and reply                                                                                                    |  |  |
|----------------------------------------------------------------------------------------------------|----------------------------------------------------------------------------------------------------|----------------------------------------------------------------------------------------------------|--|--|
| Q. Search settings         Q. Accounts         (2) General         Image: Calendar         Q3 People | Compose and reply     Smart suggestions     Attachments     Rules     Conditional formatting     Sweep     Junk email     Quick steps     Customize actions | Message format         Choose whether to display the From and Bcc lines when you're composing a message.         Always show Bcc         Always show From         Compose messages in         HTML \sigma         Arial         Yes |  |  |
|                                                                                                    | Message handling<br>Forwarding<br>Retention policies<br>Groups                                                                                              | You can also change the format of your messages in the new message window.  Pop-out settings  Save Discard                                                                                                    |  |  |

### **Outlook Classic**

1. Select "File" in the top left-hand corner of the screen

| ₫ (     | C り ፼ ⇒                                  | 𝒫 Search                                                                       |
|---------|------------------------------------------|--------------------------------------------------------------------------------|
|         | File <mark>Fome</mark> Send / Receive Vi | ew Help                                                                        |
|         | 🏹 New Email 👻 🔟 Delete 🗸                 | □ Archive ▷ Move ~ ① Report ~ ∽ Reply ▲ Reply All → Forward                    |
|         | i REPLY WITH EMOJIS Say what you a       | re thinking in a more colorful way with thumbs, hearts, and smileys. Learn how |
| אא<br>ע | <ul> <li>Favorites</li> </ul>            | Focused Other By Date → ↑                                                      |

2. Select "Options" in the bottom left-hand corner of the screen

| $(\in$           | Account Info              | ormation                                                                                                    |
|------------------|---------------------------|----------------------------------------------------------------------------------------------------|
| Info             | Harry.Fowl<br>Microsoft B | er@vpsgroup.com<br>Exchange                                                                                                  |
| Open & Export    | + Add Account             | )                                                                                                    |
| Save As          |                           | Account Settings<br>Change settings for this account or set up more                                                          |
| Save Attachments | Account<br>Settings ~     | <ul> <li>Access this account on the web.</li> </ul>                                                                          |
| Print            |                           | <ul> <li><u>https://outlook.office365.com/owa/vpsgrou</u></li> <li><u>Get the Outlook app for iOS or Android.</u></li> </ul> |
| Office Account   |                           | Automatic Replies (Out of Office)<br>Use automatic replies to notify others that you ar                                      |
| Feedback         | Automatic<br>Replies      | not available to respond to email messages.                                                                                  |
| Options          |                           | Mailbox Settings                                                                                                    |
| Exit             | Tools                     | Manage the size of your mailbox by emptying De                                                                               |

## 3. Select "Mail" in the top left-hand corner of the screen

| Outlook Options |                                                          | ?              | $\times$ |
|-----------------|----------------------------------------------------------|----------------|----------|
| General         | Change the settings for messages you create and receive. |                | â        |
| Mail            |                                                          |                |          |
| Calendar        | Compose messages                                         |                |          |
| Groups          | Change the editing settings for messages.                | Editor Options | L        |
| People          | <u>Compose messages in this format:</u>                  |                |          |
| Tasks           | Show <u>t</u> ext predictions while typing ①             |                |          |
| 4. Select       | "Stationary & Fonts"                                     |                |          |

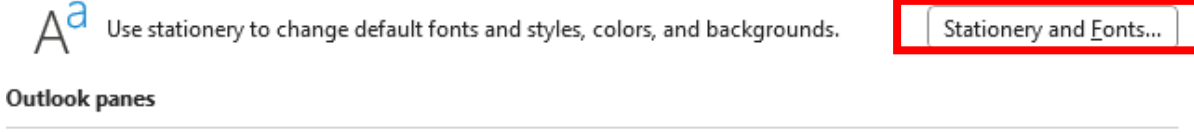

5. Select "Font" for all 3 sample text boxes and set the font to Arial and size 11. Once complete click "OK"

| Signatures and St                        | ationery                         |           | ?  | ×     |
|------------------------------------------|----------------------------------|-----------|----|-------|
| E-mail Signature                         | Personal Stationery              |           |    |       |
| Theme or statione                        | ry for new HTML e-mail message   |           |    |       |
| Theme                                    | No theme currently selected      |           |    |       |
| Font: Use then                           | ne's font                        |           |    | ~     |
| New mail message                         | 25                               |           |    |       |
| Eont                                     | Sample Text                      |           |    |       |
| Replying or forwar                       | rding messages                   |           |    |       |
| F <u>o</u> nt                            | Sample Text                      | 2 <u></u> |    |       |
| Mark my cor                              | nn ents with: Harry Fowler       |           |    |       |
| Pick a new <u>co</u><br>Composing and re | oler when replying or forwarding |           |    |       |
| Fo <u>n</u> t                            | Sample Text                      |           |    |       |
|                                          | <u>Get signature templates</u>   |           |    |       |
|                                          |                                  | ОК        | Ca | incel |